NGÂN HÀNG NHÀ NƯỚC VIỆT NAM CỤC CÔNG NGHỆ TIN HỌC

# HƯỚNG DẫN CÂU HÌNH CẬP NHẬT BẢN VÁ LÕI HỆ ĐIỀU HÀNH WINDOWS CHO MÁY TÍNH KẾT NỐI MẠNG SBVNET

Hà Nội 03/2012

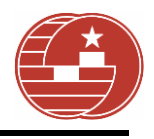

# MỤC LỤC

| 1. | ΜŲ    | С ÐІ́СН3                                                     |
|----|-------|--------------------------------------------------------------|
| 2. | PH    | AM VI ÁP DỤNG3                                               |
| 2  | 2.1   | Đối tượng3                                                   |
| 2  | 2.2   | Điều kiện sử dụng3                                           |
| 3. | CÁC   | C TỪ VIẾT TẮT3                                               |
| 4. | NỘI   | DUNG HƯỚNG DẪN4                                              |
| 4  | 4.1   | Hướng dẫn mở một số ứng dụng Windows sử dụng trong tài liệu4 |
| ć  | a. Mở | cửa sổ Run:4                                                 |
| l  | b. Mở | r cửa sổ dòng lệnh Command Prompt4                           |
| 4  | 4.2   | Thông tin WSUS4                                              |
| 4  | 4.3   | Cấu hình WSUS-CLIENT4                                        |
| L  | Bước  | 14                                                           |
| L  | Bước  | 2                                                            |
| l  | Bước  | 35                                                           |
| L  | Bước  | 4                                                            |
| L  | Bước  | 5                                                            |
| 4  | 4.4   | Kiểm tra các bản vá lỗi đã được cài đặt6                     |
| 5. | THĆ   | ÔNG TIN HỖ TRỢ7                                              |

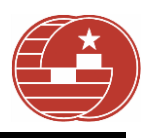

# HƯỚNG DẪN CÂU HÌNH CẬP NHẬT BẢN VÁ LÕI HỆ ĐIỀU HÀNH WINDOWS CHO MÁY TÍNH KẾT NỐI MẠNG SBVNET

### 1. MỤC ĐÍCH

Tài liệu này hướng dẫn cán bộ NHNN cấu hình WSUS-CLIENT cập nhật bản vá lỗi từ WSUS nhằm đảm bảo WSUS-CLIENT được cập nhật liên tục, kịp thời một cách tự động các bản vá lỗi từ Hãng Microsoft.

# 2. PHẠM VI ÁP DỤNG

# 2.1 Đối tượng

Máy tính chạy hệ điều hành Windows trong mạng SBVNET bao gồm cả phiên bản máy bàn và phiên bản máy chủ.

## 2.2 Điều kiện sử dụng

- Máy tính có kết nối với mạng SBVNET
- Sử dụng 1 trong các DNS server nội bộ của NHNN:
  - Tại Cục CNTH: 10.10.1.11

 $\circ~$  Tại NHNN chi nhánh: **10.x.11.200** hoặc **10.x.20.10** (x: mã IP của NHNN chi nhánh)

# **3.** CÁC TỪ VIẾT TẮT

Trong quy trình này, những từ ngữ dưới đây được hiểu như sau:

- NHNN: Ngân hàng Nhà nước.
- CNTH: Công nghệ tin học.
- SBVNET: Hệ thống mạng nội bộ NHNN.
- WSUS: Hệ thống cập nhật bản vá lỗi Microsoft Windows Server Update Services tại Cục CNTH.
- WSUS-CLIENT: Máy tính chạy hệ điều hành Windows trong mạng SBVNET.

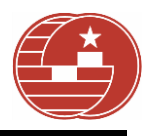

# 4. NỘI DUNG HƯỚNG DÂN

#### 4.1 Hướng dẫn mở một số ứng dụng Windows sử dụng trong tài liệu.

#### a. Mở cửa số Run:

- Chọn Start rồi chọn Run hoặc ấn tổ hợp phím 輝 +R.

#### b. Mở cửa sổ dòng lệnh Command Prompt.

- Mở cửa sổ **Run,** gõ lệnh **cmd**, chọn **OK**.

#### 4.2 Thông tin WSUS

- Địa chỉ: http://msupdate.sbv.gov.vn:8530

#### 4.3 Cấu hình WSUS-CLIENT

#### Bước 1.

- Mở cửa số Run.
- Gõ lệnh gpedit.msc, chọn OK. Cửa sổ Group Policy xuất hiện.

#### Bước 2.

Chọn theo thứ tự các mục sau: **Computer Configuration** -> **Administrative Templates** -> **Windows Components** -> **Windows Update**.

#### Ghi chú: Nếu không có các mục trên thì bổ sung Templates bằng cách:

- Trong mục Computer Configuration, chuột phải vào mục Administrative Templates, chọn Add/Remove Templates...
- Trên cửa sổ Add/Remove Templates mới xuất hiện chọn Add, rồi chọn tệp wuau.adm, chọn Open.

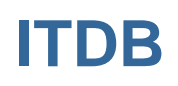

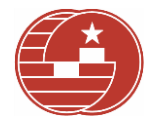

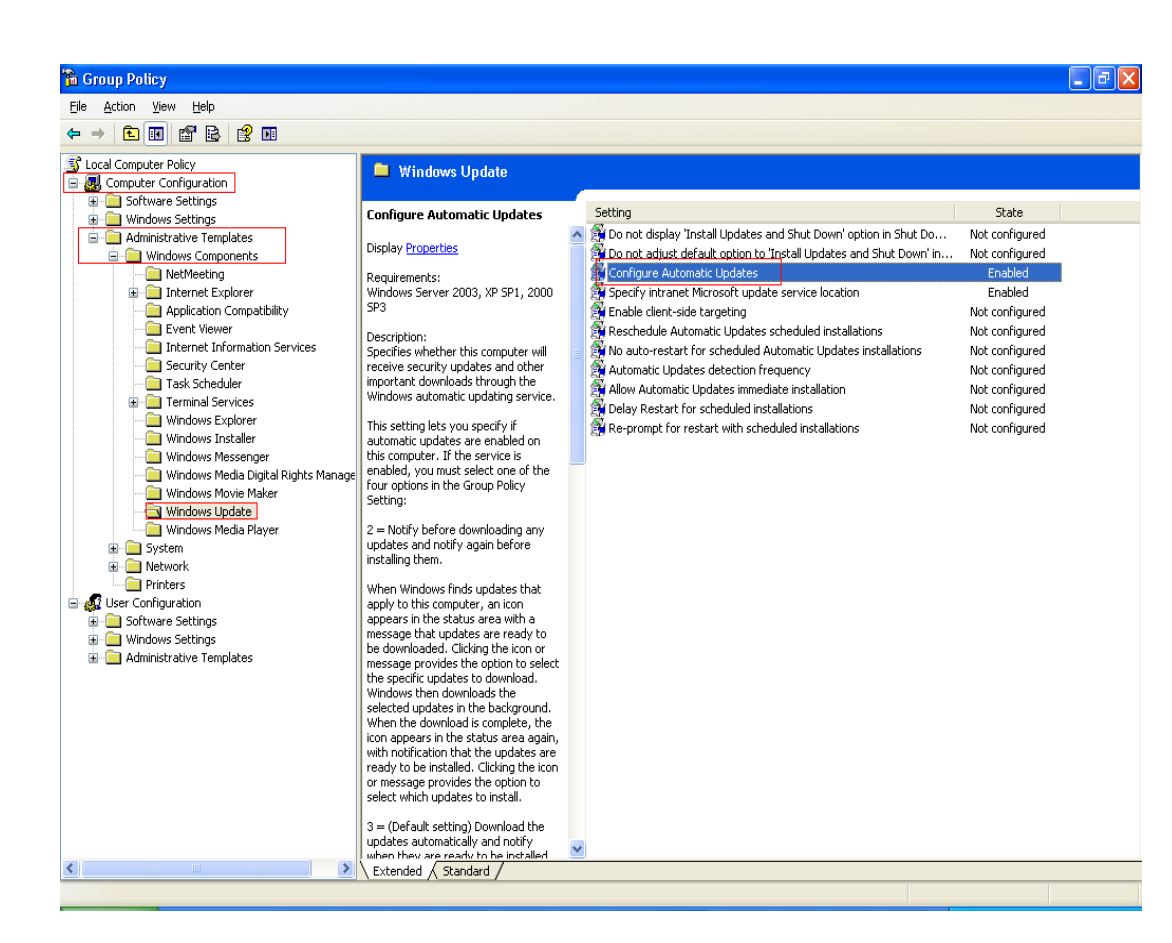

#### **Bước 3.**

Nhấp đúp chuột vào mục **Configure Automatic Updates,** cửa sổ **Configure Automatic Updates Properties** xuất hiện. Cấu hình các mục như hình dưới.

| Configure Automatic Updates Properties                                       |
|------------------------------------------------------------------------------|
| Setting Explain                                                              |
| 🚰 Configure Automatic Updates                                                |
| ◯ Not <u>C</u> onfigured                                                     |
|                                                                              |
| ○ <u>D</u> isabled                                                           |
| Configure automatic updating:                                                |
| 3 - Auto download and notify for install                                     |
| The following settings are only required<br>and applicable if 4 is selected. |
| Scheduled install day: 0 - Every day                                         |
| Scheduled install time: 10:00                                                |
|                                                                              |
| Supported on: Windows Server 2003, XP SP1, 2000 SP3                          |
| Previous Setting <u>N</u> ext Setting                                        |
| OK Cancel Apply                                                              |

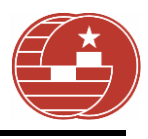

Chọn Next Setting. Cửa sổ Specify intranet Microsoft update service location Properties xuất hiện. Cấu hình các thông số như sau:

#### Chon: Enabled

Set the intranet update service for detecting updates: <u>http://msupdate.sbv.gov.vn:8530</u> Set the intranet statistics server: <u>http://msupdate.sbv.gov.vn:8530</u>

| Specify intranet Microsoft update service location Pr ? 🔀                                  |
|--------------------------------------------------------------------------------------------|
| Setting Explain                                                                            |
| Specify intranet Microsoft update service location                                         |
| <ul> <li>Not <u>C</u>onfigured</li> <li><u>Enabled</u></li> <li><u>D</u>isabled</li> </ul> |
| Set the intranet update service for detecting updates:                                     |
| http://msupdate.sbv.gov.vn:8530                                                            |
| Set the intranet statistics server:                                                        |
| http://msupdate.sbv.gov.vn:8530                                                            |
| (example: http://IntranetUpd01)                                                            |
| Supported on: Windows Server 2003, XP SP1, 2000 SP3                                        |
| Previous Setting Next Setting                                                              |
| OK Cancel Apply                                                                            |

#### Chọn OK.

#### Bước 4.

Mở cửa sổ **Run**, gõ lệnh **gpupdate** /**force**, chọn **OK** để WSUS-CLIENT thực thi chính sách vừa thiết lập ở trên.

#### **Bước 5.**

Mở cửa sổ **Run**, gõ lệnh **wuauclt** /**detectnow**, chọn **OK** để WSUS-CLIENT tiến hành cập nhật từ **WSUS**.

### 4.4 Kiểm tra các bản vá lỗi đã được cài đặt.

Mở cửa số Run, gõ lệnh control appwiz.cpl, chọn OK.

Cửa sổ Add or Remove Programs xuất hiện, nhấp chọn Show updates (hoặc Programs and Features → View installed updates đối với Windows 7, WinServer 2008).

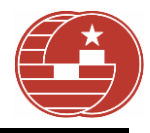

| 🐻 Add or Re                   | move Programs                                                          |               |           |   |
|-------------------------------|------------------------------------------------------------------------|---------------|-----------|---|
| 5                             | Currently installed programs and updates:                              | 5ort by: Name |           | * |
| C <u>h</u> ange or<br>Remove  | This a 2.0                                                             | Size          | 1.73MB    | ^ |
| Programs                      | W Uninstall LAC VIET mtd2002-EVA                                       | Size          | 143.00MB  |   |
| -                             | 😼 URL Helper                                                           | Size          | 8.22MB    |   |
| <u>1</u>                      | 💠 USB Disk Security 5.1.0.15                                           | Size          | 2.10MB    |   |
| Add <u>N</u> ew<br>Programs   | 🔀 VanDyke Software SecureCRT 6.5                                       | Size          | 21.34MB   |   |
| -                             | Visual CertExam Suite                                                  | Size          | 20.31MB   |   |
| <u> </u>                      | Visual CertExam Suite 1.7                                              | Size          | 20.31MB   |   |
| Add/Remove<br><u>W</u> indows | VNC Free Edition 4.1.3                                                 | Size          | 1.56MB    |   |
| Components                    | 🐻 Windows Feature Pack for Storage (32-bit) - IMAPI update for Blu-Ray | Installed On  | 10/5/2011 |   |
|                               | 📀 Windows Media Format 11 runtime                                      | Size          | 4.70MB    |   |
| Set Program                   | 🎥 Windows XP - Software Updates                                        |               |           |   |
| Access and                    | 🎥 Security Update for Windows XP (KB958644)                            | Installed On  | 4/25/2011 |   |
| Deraults                      | 🎥 Security Update for Windows XP (KB2621440)                           | Installed On  | 3/26/2012 |   |
|                               | 6 WinPcap 4.1.2                                                        | Size          | 0.19MB    |   |
|                               | 🛛 🖀 WinRAR archiver 🛛 Danh sách các bản vá lỗi đã được cài đặt         | Size          | 3.29MB    |   |
|                               | Wireshark 1.0.7                                                        | Size          | 90.47MB   |   |
|                               | 提 XAMPP 1.7.1                                                          | Size          | 253.00MB  | Ξ |
|                               | 😂 Yahoo! Messenger                                                     | Size          | 26.89MB   | ~ |

Chú ý: Các bản vá lỗi thường được định danh theo định dạng:

TÊN + (Số hiệu bản vá lỗi)

# 5. THÔNG TIN HỖ TRỢ

Mọi chi tiết hoặc yêu cầu hỗ trợ xin liên hệ theo địa chỉ:

Cục Công nghệ tin học: Bộ phận hỗ trợ kỹ thuật. Điện thoại 04.32595986 IPphone: 04.8888 Fax: 04.37733413